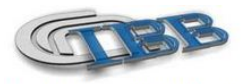

Consiglio Nazionale delle Ricerche Istituto di Biostrutture e Bioimmagini

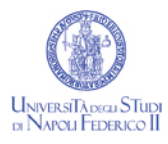

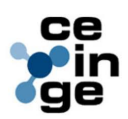

# HANDS-ON GUIDE LUNAR PIXIMUS DEXA SCANNER

| TITOLO:          | LUNAR PIXIMUS DEXA SCANNER                                                                                                    |
|------------------|----------------------------------------------------------------------------------------------------|
| SCOPO:           | Istruire gli utenti della facility di imaging preclinico al<br>corretto uso dello scanner DEXA e post-processing delle<br>immagini |
| DESTINATARI:     | Preclinical Imaging Facility, CEINGE scarl, Naples, Italy                                                                          |
| ULTIMA REVISIONE | 2009                                                                                                    |
| AUTORI:          | Dr. Sara Gargiulo, Dr. Matteo Gramanzini                                                                                           |

NOTA: la presente guida operativa non sostituisce la accurata lettura e consultazione dei manuali delle apparecchiature forniti dalla ditta produttrice

# **DEXA - GE Lunar PIXIMUS**

Il Lunar Piximus è un densitometro che utilizza i raggi X per analizzare la densità della massa ossea (BMD, g/cm<sup>2</sup>), la concentrazione minerale ossea (BMC, g) e la massa grassa (FAT, g) e magra (Lean, g) sul corpo intero o su aree anatomiche selezionate dall'operatore.

Il densitometro è collegato ad un computer da cui si possono gestire manualmente le operazioni necessarie.

# **ISTRUZIONI PER L'USO**

Accendere il densitometro almeno 30 minuti prima della sessione di imaging. Assicurarsi che nell'ambiente di lavoro ci sia una temperatura compresa tra i 18 e i 27 °C.

Accendere il computer ed aprire il programma Lunar Piximus 2 2.0.

# **CONTROLLO DI QUALITA'**

Prima di procedere alla densitometria è necessario eseguire il controllo di qualità. Quest'ultimo va eseguito dopo aver posizionato il fantoccio sul "lettino portapaziente".

Premere **F6** (*Quality Control*). Poi selezionare **F3** (*Measure QC Phantom*) e scegliere il numero di misurazioni da eseguire (1). In seguito premere ok.

La durata è di circa 10 minuti. Appena terminato, sul display apparirà la scritta **PASSED**, se è andato a buon fine, **FAILED** se necessita di essere ripetuto.

### NOTA: non si può procedere alla densitometria se il controllo di qualità non è passato.

Il controllo di qualità non andrebbe ripetuto più di due volte. Nel caso in cui non compaia la scritta **PASSED**, bisogna effettuare la calibrazione del sensitometro o ripetere la procedura assicurandosi che non ci siano stati sbalzi di temperatura.

Dopo il controllo di qualità, premendo F2, è possibile avere il valore statistico delle misurazioni ottenute. E' necessario, premendo il pulsante DELETE che appare sulla schermata, eliminare i controlli di qualità FAILED. In caso contrario premere OK e procedere alla densitometria.

E' possibile stampare il risultato della calibrazione premendo F5.

# NOTA: il controllo di qualità deve essere sempre effettuato prima dell'utilizzo dello strumento.

#### ANESTESIA

La densitometria richiede anestesia iniettabile o inalatoria per una perfetta immobilizzazione

#### DENSITOMETRIA

Dopo il controllo di qualità per uscire premere F3.

Sullo schermo appare un riquadro: "Subject Information". E' possibile inserire tutti i dati identificativi del soggetto da esaminare e del protocollo.

Appena finito di inserire i dati premere ok.

Posizionare il soggetto sul lettino (dopo aver rimosso la pellicola presente) e premere nuovamente F3 ("Start Measuramet").

Una volta ottenuta l'immagine è possibile stamparla premendo F5.

# Nota: quando il densitometro è in funzione mantenersi a distanza di sicurezza per emissione dei raggi X (180 cm)

#### ELABORAZIONE DELLE IMMAGINI

Una volta ottenuta l'immagine è possibile selezionare la ROI d'interesse.

Si preme **F3** ("ADJUST ROI"). Sullo schermo appaiono due riquadri: il primo ovale (zona di esclusione delle misurazioni di colore rosso), la seconda rettangolare (zona di colore verde dove sono incluse le misurazioni). A seconda dell'estensione della zona da analizzare si può utilizzare il riquadro rettangolare o quello ovale, e cambiando il colore se ne può cambiare la funzione (tasto "tab" del computer). E' possibile spostare la ROI selezionata premendo il tasto "Shift" e le frecce e/o modificare la grandezza della ROI premendo il Tasto ctrl e le frecce.

Premendo il tasto F7 (Adjust Gray Scale), è possibile modificare la scala di grigi.

In seguito si preme ENTER e si inserisce la ROI ID, cioè il nome che si vuole assegnare alla misurazione ottenuta (Es. Femore dx.)

In seguito si preme **F8** (*ESC*). Sulla schermata compare il tasto **F6** (*LOG RESULTS*). In questo caso in dati vengono salvati in un file .txt, ed in seguito è possibile recuperali e incollarli in una tabella Excel.

NOTA: E' possibile analizzare di nuovo lo stesso soggetto premendo F4 (RE-Analyze), l'importante è salvare di volta in volta i risultati delle ROI selezionate premendo F6 (LOG RESULTS).

E' infine possibile copiare le immagini su una presentazione POWER POINT, facendo un semplice copia-incolla. Una volta scelta l'immagine da utilizzare, si preme **PRNT SCAN**, poi il pulsante **alt + tab**, si va nel power point **e** si preme **ctrl V**.

### REFERENZE

1- LUNAR PIXIMUS MANUAL